# Registrate en R<sup>G</sup> ResearchGate

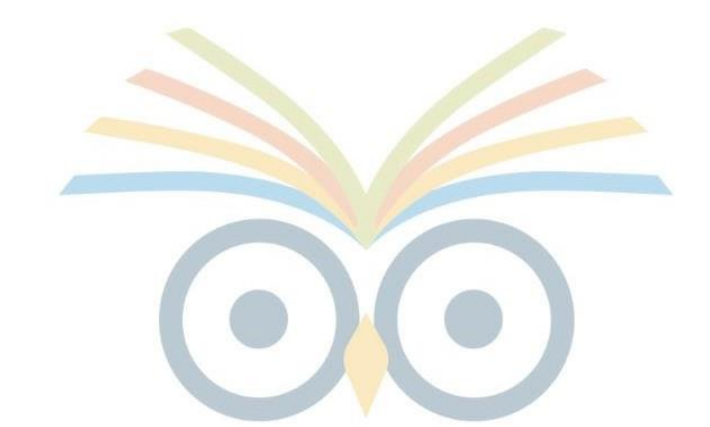

# **Biblioteca** Jorge Roa Martínez Universidad Tecnológica de Pereira

Gustavo Alberto Olaya Gómez Profesional Repositorio Institucional

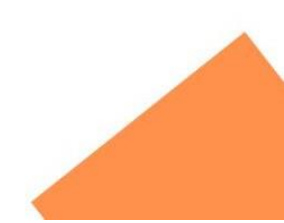

# ¿Qué es ResearchGate?

Según el portal : <u>https://uah-es.libguides.com/</u>

Es una red social de investigación sin ánimo de lucro tiene su registro de inicio en el año 2008 y entre sus creadores se encuentran 2 médicos y un informático alemán, es una plataforma de idioma preferente inglés y está dirigida a la comunidad de investigadores y científicos a nivel mundial.

Esta red social permite a su vez crear un perfil de autor, promueve el acceso abierto, la red colaborativa de investigación, foros de discusión y por ende propicia espacios de discusión sobre temas de investigación, con el fin de mejorar la información propia y la visibilización de procesos de investigación personales o institucionales, esta red social sirve también como metabuscador de información, plataforma de búsqueda de empleo y plataforma de debate científico.

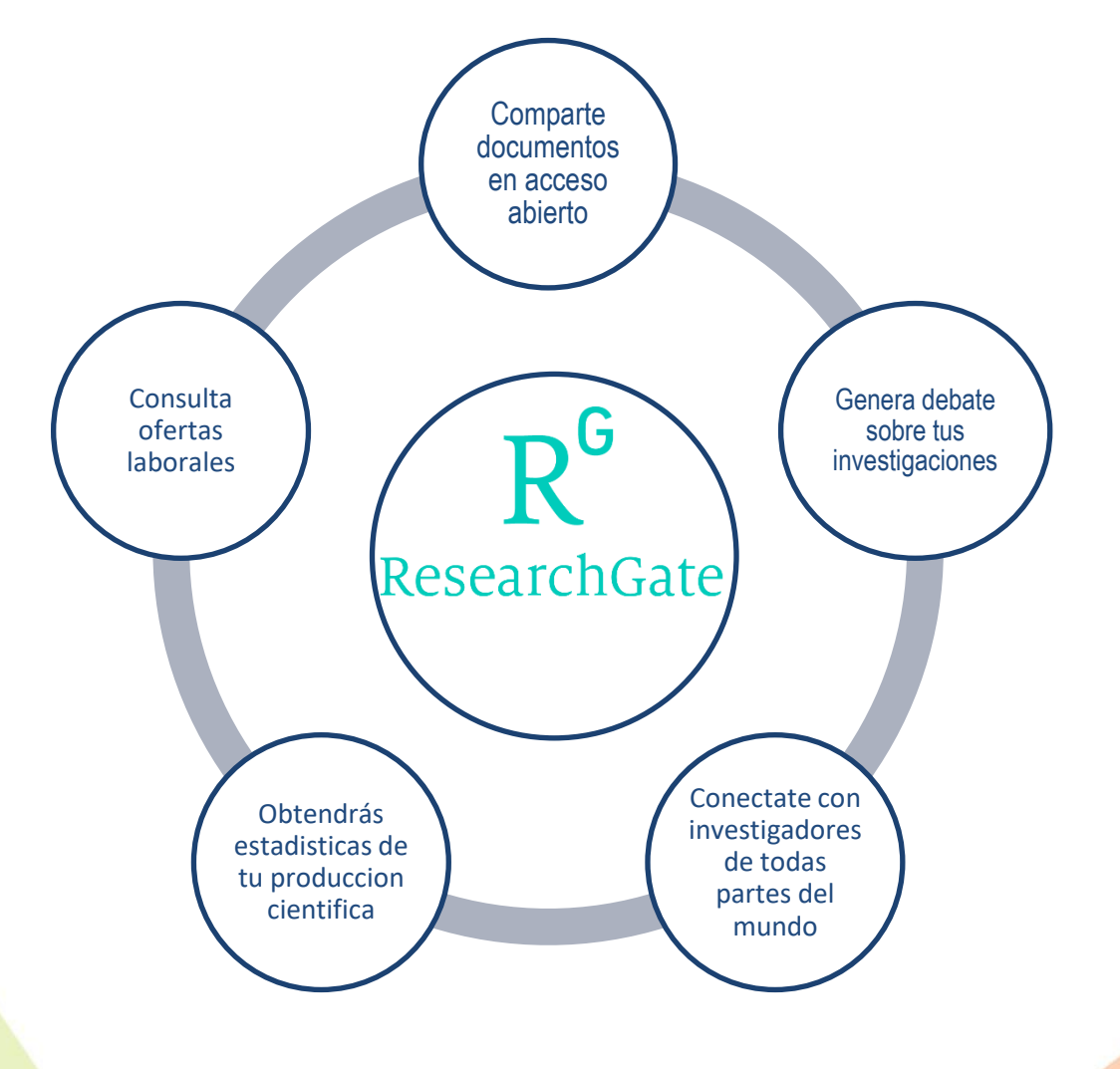

# Registrate

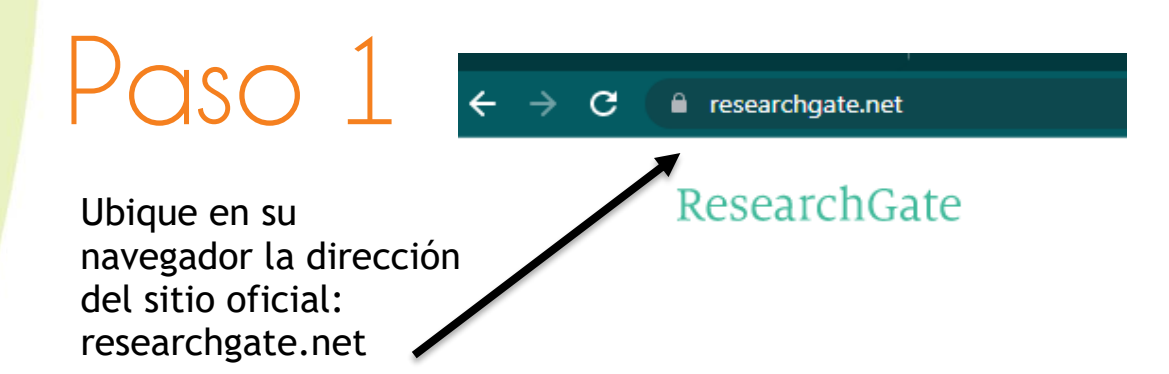

Nota: La apariencia de la página será similar a esta recuerde que el idioma preferente es inglés y que podrá hacer uso del botón de traducción de página para cambiar el idioma a español a través de la extensión de "google traslate".

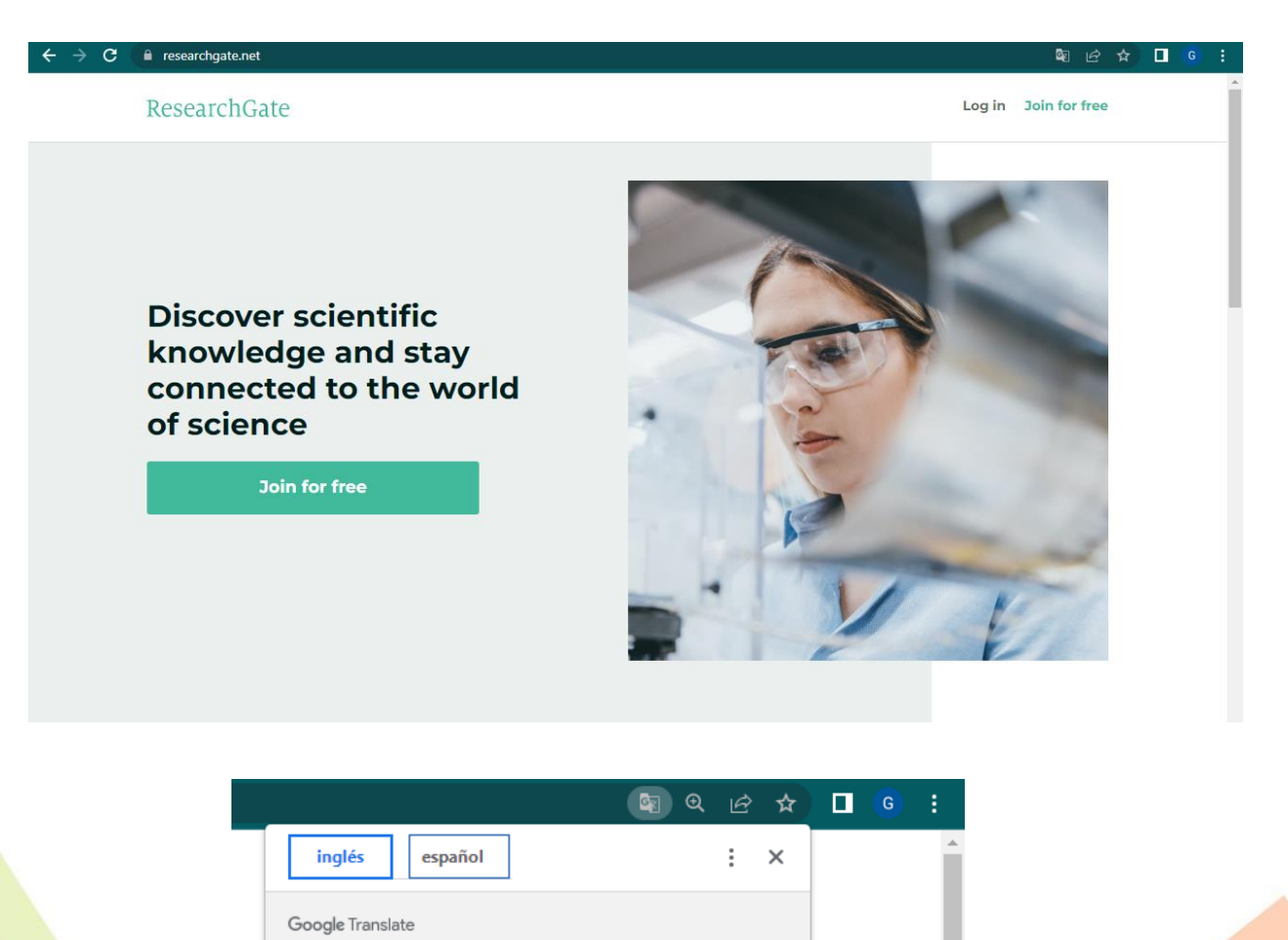

Una vez hayas cambiado el idioma a español podrás elegir entre esos cuatro perfiles disponibles dando clic sobre él perfil con el que sientas afinidad de acuerdo a tu labor, oficio o preferencia.

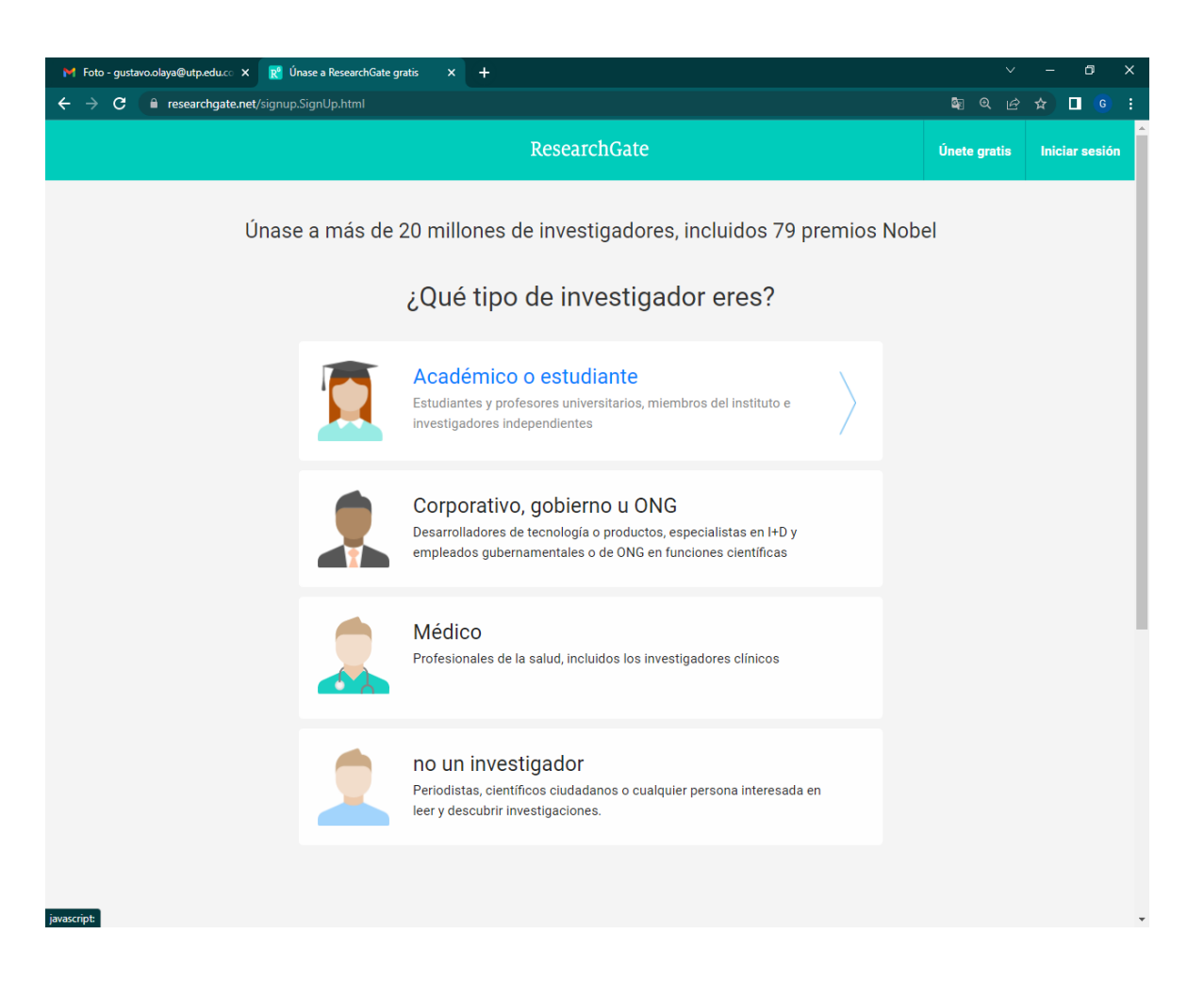

Cada perfil tiene campos específicos a continuación se muestran los campos de cada perfil para que considere la información antes de elegir uno, una vez definido el perfil la I<sup>°°</sup>P la reconocerá como único registro y no lo dejará regresar a menos que inicie una sesión por Incognito.

Nota: Cabe resaltar que en todos los perfiles la red social busca identificar una afinidad institucional o una intensión investigativa, esto con el fin de filtrar las intenciones de sus usuarios.

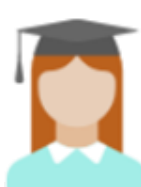

### Académico o estudiante

Estudiantes y profesores universitarios, miembros del instituto e investigadores independientes

#### Muestra dónde llevas a cabo la investigación

Ingrese los detalles de su institución para encontrar rápidamente a sus colegas y mantenerse al día con sus investigaciones.

#### Institución

Universidad Tecnológica de Pereira Departamento Use el menú desplegable o comience a escribir pertenece. Centro de Biología Molecular y Biotecnología (CENBIOTEP) Centro de Estudios en Soldadura y Ensayos No Destructivos (CECEND) Clínica de la Memoria, las Demencias y el Envejecimiento Normal Grupo de Investigación de Análisis Envolvente de Datos

El departamento, instituto, centro o unidad a la que

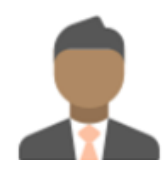

### Corporativo, gobierno u ONG

Desarrolladores de tecnología o productos, especialistas en I+D y empleados gubernamentales o de ONG en funciones científicas

## Muestra dónde llevas a cabo la investigación

Ingrese los detalles de su empresa para encontrar rápidamente a sus colegas y mantenerse al día con sus investigaciones.

#### Compañía

CENIPALMA - Investigación e Innovación Tecnológica en

#### División

Department of Entomology

Posición

Principal Investigator

Continuar

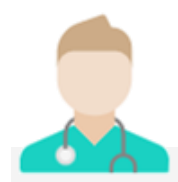

#### Médico

Profesionales de la salud, incluidos los investigadores clínicos

### Muestra dónde llevas a cabo la investigación

Ingrese los detalles de su institución para encontrar rápidamente a sus colegas y mantenerse al día con sus investigaciones.

#### Institución

Universidad Tecnológica de Pereira

#### Departamento

Grupo de Gerencia en Sistemas de Salud

#### Posición

Principal Investigator

Por ejemplo, director de investigación, jefe de laboratorio, médico, jefe de departamento

Continuar

#### Saltar este paso

### no un investigador

Periodistas, científicos ciudadanos o cualquier persona interesada en leer y descubrir investigaciones.

### ¿Trabajas en un campo científico?

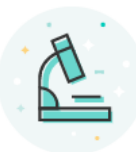

# Sí, mi trabajo es científico.

Puede ser elegible para una cuenta de ResearchGate si su función o campo de trabajo está relacionado con la ciencia, por ejemplo, si es técnico de laboratorio, informático, ingeniero.

Únete gratis

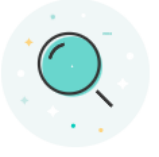

#### No, mi trabajo no es científico.

ResearchGate es donde las personas que no trabajan en ciencia pueden buscar contenido científico, incluidas más de 100 millones de publicaciones.

Empezar a navegar

#### Complete la información e incluya su correo institucional y contraseña

#### Únase a más de 20 millones de investigadores, incluidos 79 premios Nobel

Lea las últimas publicaciones en su campo • Discuta su trabajo con otros especialistas • Colabore con colegas

| Apellido                                   |                                                    |
|--------------------------------------------|----------------------------------------------------|
|                                            |                                                    |
| El correo electrónico                      | de tu institución                                  |
| Clave                                      | Mostrar contrasei                                  |
| Acepto los Término<br>Política de privacid | os <mark>de servicio</mark> y reconozco la<br>ad . |
|                                            | Continuar                                          |

Confirme la información sobre si alguien recomendó unirse a esta red y seleccione quien o simplemente marque no y haga clic en continuar

# ¿Alguien le recomendó unirse a ResearchGate?

💿 Sí

- Mi profesor, supervisor o asesor
- Un compañero de trabajo o colega
- 🔵 Un amigo o familiar
- Un orador en una conferencia o presentación.
- Alguien más

🔵 No

Continuar

Seleccione las áreas de su interés especialmente con las que tiene relación en temas de su investigación o producción intelectual.

|                                                                                                    | ResearchGate                                                                                                    |                                                                                                    |
|----------------------------------------------------------------------------------------------------|----------------------------------------------------------------------------------------------------|----------------------------------------------------------------------------------------------------|
| Selecciona tus disciplinas<br>Ciencia de la agricultura<br>Antropología<br>Biología                                                | <ul> <li>Disciplinas seleccionadas</li> <li>Antropología</li> <li>✓ Arqueología</li> </ul>                                                                                                    | Su progreso<br>Vista previa del perfil<br>Vista previa del perfil<br>Universidad Tecnológica de<br>Pereira<br>Repositorio institucional<br>Biblioteca                                                                                            |
| Química         Ciencias de la Conputación         Diseño         Ciencias económicas         ✓       Educación         Ingeniería | <ul> <li>Antropología cultural</li> <li>Educación</li> <li>Liderazgo educacional</li> <li>Educación internacional</li> <li>Literatura</li> <li>literaturas mundiales</li> <li>Teoría Literaria</li> </ul> | X<br>X<br>X<br>X<br>X<br>X<br>X<br>X<br>X<br>Disciplinas<br>Arqueología, Antropología Cultural,<br>Liderazgo Educativo, Educación<br>Internacional, Literaturas del Mundo,<br>Teoría de la Literatura<br>X<br>Podrás editar tu perfil más tarde. |
| De clic sobre el área<br>interés (ciencia<br>conocimiento)                                                                         | •<br>Omitir este paso<br>de<br>del                                                                                                    | Continuar<br>Escoja en segunda estancia<br>el área específica recuerde<br>gue puede ser más de una.                                                                                                    |

Una vez haya completado la elección de las áreas temáticas dele clic en el botón continuar.

## Continuar

Aquí se realiza la confirmación de correo electrónico en la que identificando el enlace damos clic en él y el redireccionará la página.

| 🛪 inglés 👻 📏 es            | pañol 👻 Traducir mensaje                                                                                                    | Desactivar para: inglés 🗙 |
|----------------------------|----------------------------------------------------------------------------------------------------|---------------------------|
|                            | ResearchGate                                                                                                    |                           |
|                            | Dear Gustavo Olaya Gómez,                                                                                                    |                           |
|                            | Welcome to ResearchGate!                                                                                                    |                           |
|                            | Please confirm your email address to activate your account.                                                                                                    |                           |
| laga clic en<br>este botón | Confirm email address                                                                                                    |                           |
| ara confirma<br>u e-mail   | Ar Your login email address: <u>gustavo.olaya@utp.edu.co</u>                                                                                                    |                           |
|                            | This message was sent to <u>gustavo.olaya@utp.edu.co</u> by ResearchGate. To make sure you receive updates, add ResearchGate to your address book or safe list. <u>See instructions</u> | bur                       |
|                            | You are receiving this email because someone tried to create a ResearchGate account on 2022/05, 21:57:32                                                                                | /27                       |
|                            | If you don't want to receive these emails from ResearchGate in the future, please unsubscribe.                                                                                          |                           |
|                            | Think you received this email by mistake? Please let us know.                                                                                                    |                           |
|                            | ResearchGate GmbH, Chausseestr. 20, 10115 Berlin, Germany. <u>Imprint</u> .<br>See our <u>Privacy Policy</u> and <u>Terms of Service</u> .                                              |                           |
|                            |                                                                                                    |                           |
| C. Desmandar               | A Describe                                                                                                    |                           |
| Responder                  | A Reenviar                                                                                                    |                           |

Apariencia de la página de redirección, recuerde que al ser una red social por defecto traerá algunas personas asociadas a la institución o con los mismos intereses investigativos.

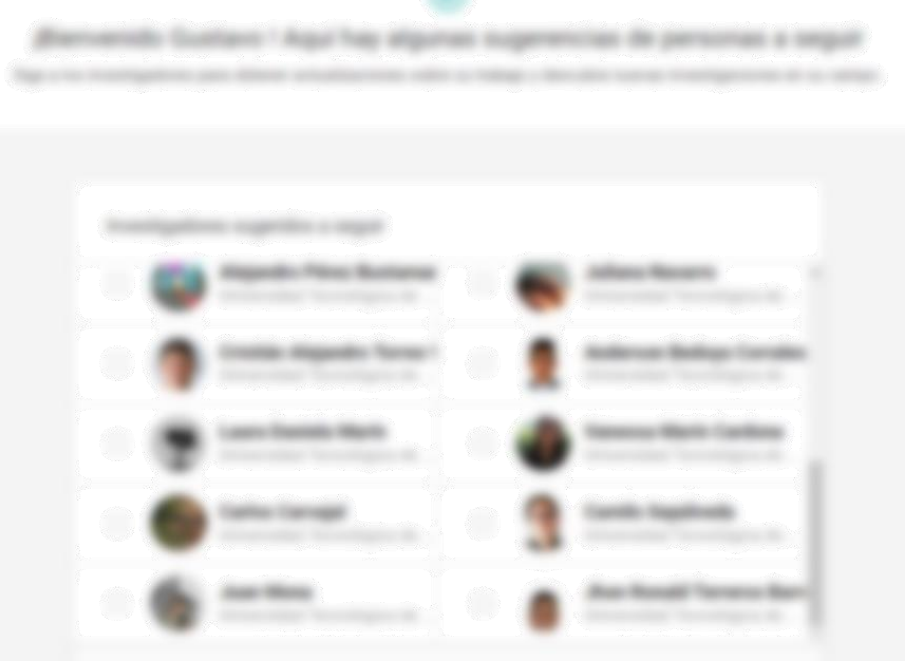

Nota: por protección de datos, la imagen ha sido pixelada con el fin de no exponer información de ninguno de los usuarios, sin embargo Ud. verá esta imagen de forma óptima en su pantalla. Usted podrá seleccionar cuantos perfiles quiera y serán contactos de red una vez lo haya hecho podrá hacer clic en continuar.

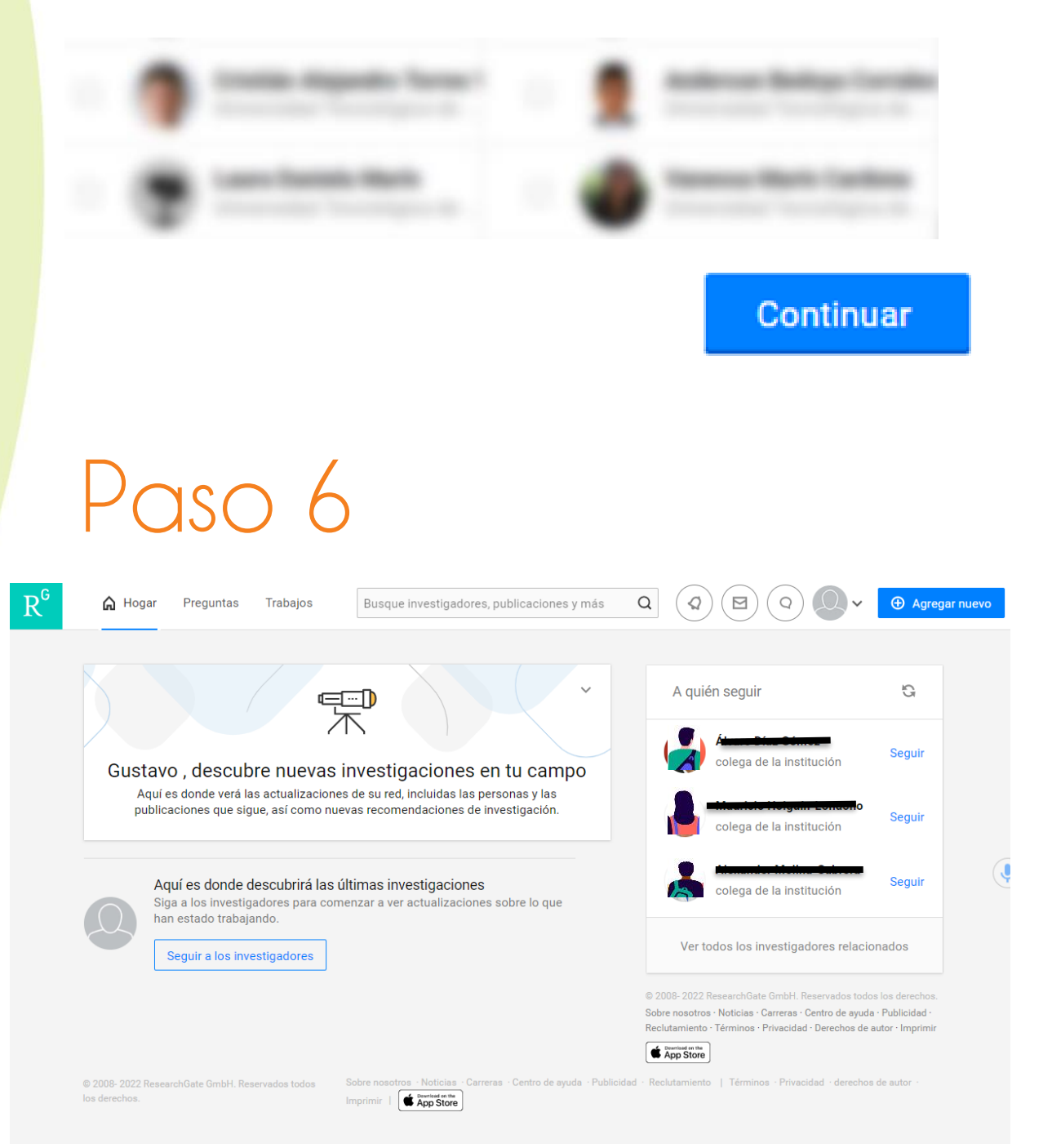

Esta será la apariencia de su perfil terminado, recuerde que puede agregar una imagen, seguir usuarios, realizar búsquedas, entre otras opciones.

Nota de Responsabilidad: Esta guía es realizada con interés académico, da instrucciones a los usuarios de la institución, no corresponde al mercadeo de redes sociales y se ajusta a la ley de tratamiento de datos personales (Ley 1581 de 2012) Proyectada y elaborada por: Gustavo Alberto Olaya Bibliotecólogo – Profesional / Repositorio Institucional Universidad Tecnológica de Pereira. Año de elaboración 2022